| Classification | ISaGRAF Chinese FAQ-039 |         |       |      |          |      |     |
|----------------|-------------------------|---------|-------|------|----------|------|-----|
| Author         | Chun Tsai               | Version | 1.0.0 | Date | May 2007 | Page | 1/5 |

## 2.6: 使用變數陣列

點選連結查看更多 ISaGRAF FAQ

如果您的 ISaGRAF Workbench 為 3.4 或 3.5 版,可以使用變數陣列。請先把所有開啟的 ISaGRAF Window 關閉。之後在您的 ISaGRAF 所安裝的路徑,更改以下的檔案內容,此路徑通常是 c:\isawin\exe\

請在 C:\ISAWIN\EXE\ISA.INI 檔案的最上方,新增 2 行 (加第 3 行為空白行)如下:

## [DEBUG] arrays=1

編輯好"isa.ini"檔案後儲存它。之後 當你開啟 ISaGRAF 內的 Dictionary 時 ,您會發現每個變數宣告 Window 內 多了一個"Dim"欄位,可填入的數字 為 1 到 512。

## 非常重要:

當需要使用 變數陣列 時,請永遠 只宣告真正所需要的 Dim 數量。

宣告過多的 Dim 會消耗 PAC 過多的 記憶容量,特別是像 I-7188EG/XG、 I-8xx7 這種記憶容量比較受限的 PAC。

使用變數陣列時,不可勾選 Make - Compiler options - Optimizer 內 第2、第7、第8 與第9 個選項 。建議只勾選 第1個 - "Run two optimer passes" 就好,不然變數 陣列的值會發生錯誤。

| Integer/Real ¥ariable                                                            | ×                |  |  |  |  |  |  |  |
|----------------------------------------------------------------------------------|------------------|--|--|--|--|--|--|--|
| Name: CNT Network Addre                                                          | ess:             |  |  |  |  |  |  |  |
| Comment:                                                                         |                  |  |  |  |  |  |  |  |
| Unit: Conversion: [none                                                          | )                |  |  |  |  |  |  |  |
| Attributes Format<br>Integer (standard)                                          | Store            |  |  |  |  |  |  |  |
| C Input C Beal                                                                   | <u>L</u> ancel   |  |  |  |  |  |  |  |
|                                                                                  | <u>Previous</u>  |  |  |  |  |  |  |  |
|                                                                                  | Extended         |  |  |  |  |  |  |  |
|                                                                                  |                  |  |  |  |  |  |  |  |
| Compiler options                                                                 | X                |  |  |  |  |  |  |  |
| Targets:                                                                         |                  |  |  |  |  |  |  |  |
| > SIMULATE: Workbench Simulator                                                  | ▲ <u>S</u> elect |  |  |  |  |  |  |  |
| ISA86M: TIC code for Intel     CC86M: C source code (V3.04)                      | <u>U</u> nselect |  |  |  |  |  |  |  |
| ☑ Use embedded SFC engine                                                        | Upload           |  |  |  |  |  |  |  |
| Continuizer:     For Run two optimizer passes     For Run two optimizer passes   |                  |  |  |  |  |  |  |  |
| Default     Default     Default     Default                                      |                  |  |  |  |  |  |  |  |
| Uptimize expressions     Suppress unused code     Optimize arithmetic operations |                  |  |  |  |  |  |  |  |
| Optimize boolean operations     Build binary decision diagrams (BDDs)            |                  |  |  |  |  |  |  |  |

變數陣列的第1個元素由0開始。若宣告一個整數變數陣列 CNT,設其 Dim 欄位為10,此變數 陣列將會顯示為 CNT[0..9],表示它可使用的元素為 CNT[0]、CNT[1]、 ...、CNT[9] 共10 個元素。

ICP DAS Co., Ltd. Technical Document

|                                                               |                                                                             |                                 |                                      |                              |          | 1          |          |
|---------------------------------------------------------------|-----------------------------------------------------------------------------|---------------------------------|--------------------------------------|------------------------------|----------|------------|----------|
| Classificatio                                                 | on ISaGRAF Chin                                                             | ese FAQ-0                       | 39                                   |                              |          |            |          |
| Author                                                        | Chun Tsai                                                                   | Version                         | 1.0.0                                | Date                         | May 2007 | Page       | 2 / 5    |
| <b>如何在程式</b><br>以下範例程<br>(* INIT 宣告<br>(* CNT 宣告<br>(* ii 宣告為 | <b>內使用變數陣列 ?</b><br>式使用 ST 語法,將<br>為 internal Boolean<br>為 internal integer | 予初值 100<br>變數,E<br>變數陣列<br>數 *) | )到 109 指定;<br>1宣告初值為 T<br>l,"Dim" 欄位 | 給 CNT[C<br>RUE *)<br>為 10 *) | ]、 、到 C  | NT[9]      |          |
|                                                               | finternalinteger 愛身                                                         | EX )                            |                                      |                              |          |            |          |
| IF INIT T                                                     | HEN                                                                         |                                 |                                      |                              |          |            |          |
| INIT :                                                        | = FALSE; (* INIT                                                            | 設為 False                        | e,因此這些 c                             | ode 只有                       | 「第1個 PLC | scan 會執    | l行一次而已*) |
| For ii := 0 to 9 do                                           |                                                                             |                                 |                                      |                              |          |            |          |
| End_For                                                       | ;                                                                           |                                 |                                      |                              |          |            |          |
| END_IF ;                                                      |                                                                             |                                 |                                      |                              |          |            |          |
| 非常重要:                                                         | 請不要在程式內使用                                                                   | 用超過 變                           | 數陣列 所宣告                              | 前合法                          | 元素數量。比   | 上如上方的      | 的例子,CNT  |
| 1                                                             | 變數陣列的"Dim"                                                                  | 欄位宣告                            | 為 <b>10</b> ,所以可                     | 以使用的                         | 的合法元素為   | • CNT[0] • | CNT[1]、、 |
|                                                               |                                                                             |                                 |                                      |                              |          |            |          |

## 如何監看/除錯變數陣列?

當程式寫完並編譯 (Compile) 完,成功下載到 PAC 後,可以在 "Debugger" 視窗,使用 "Tools"-"Spy lists" 工具來監看變數陣列的值。(關於 "Spy Lists" 的更多使用說明,請參考 ISaGRAF 使用 手冊 -9.12 節)。請在 Spy Lists 視窗內輸入變數陣列的元素名字,如下:

| 🔍 ISaGRAF - TEST1 - Debugger            | 🕱 ISaGRAF - TEST1:[untitled] - List of variables                                                                                                    |
|-----------------------------------------|----------------------------------------------------------------------------------------------------|
| <u>File Control Tools Options H</u> elp | <u>File Edit Options H</u> elp                                                                                                    |
| RUN SpotLight                           | Image: Image: |
| <b>\</b>                                | CNT[0] Insert variable                                                                                                    |
|                                         | Select variable                                                                                                    |
|                                         | Scope: (Global) 🔽 🗖 🍽 🗞 🖼 Boolean 💌                                                                                                    |
|                                         |                                                                                                    |
|                                         |                                                                                                    |
|                                         | <sup>21×8.2.1</sup><br><sup>21×8.2.2</sup> 請用鑑盤輸入・如 CNT[1] 或 CNT[2]                                                                                                    |
|                                         |                                                                                                    |
|                                         |                                                                                                    |
|                                         |                                                                                                    |
|                                         |                                                                                                    |
|                                         |                                                                                                    |
| IC                                      | P DAS Co., Ltd. Technical Document                                                                                                    |

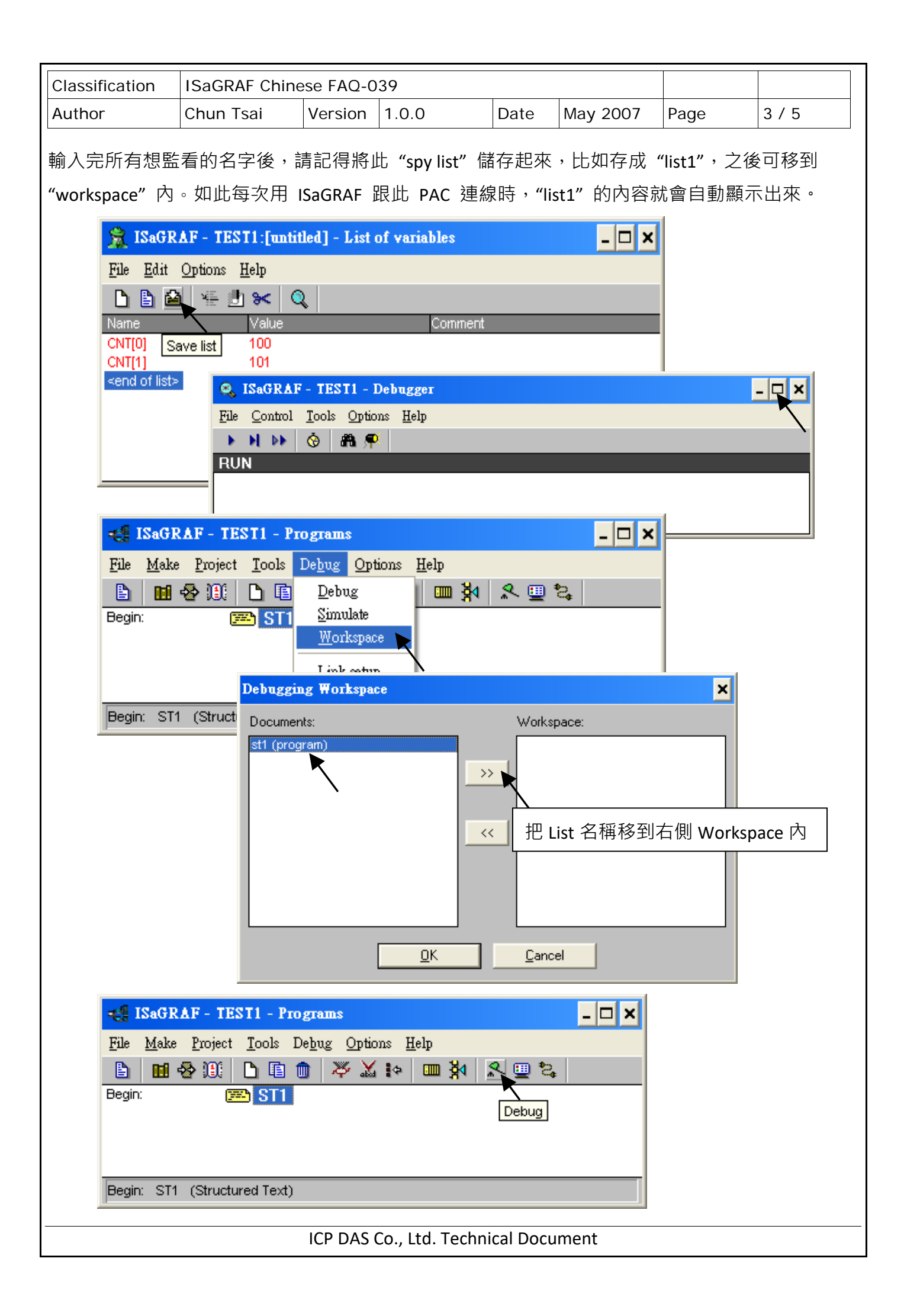

|                                                                   |                                                          |                              |              |               |                            | 1         |           |  |
|-------------------------------------------------------------------|----------------------------------------------------------|------------------------------|--------------|---------------|----------------------------|-----------|-----------|--|
| Classification                                                    | ISaGRAF Chin                                             | ese FAQ-0                    | )39          |               |                            |           |           |  |
| Author                                                            | Chun Tsai                                                | Version                      | 1.0.0        | Date          | May 2007                   | Page      | 4 / 5     |  |
|                                                                   |                                                          |                              |              |               |                            |           |           |  |
| 2.6.1 指定 網                                                        | 的路位址號碼                                                   | 給變數                          | 陣列           |               |                            |           |           |  |
| 要指定 網路位:                                                          | 址號碼 (變數的                                                 | !"網路位                        | 址號碼″・⊾       | letwork Ad    | ldress No. 的/              | 用途為用來     | 跟其它       |  |
| SCADA / HMI 交                                                     | 換資料・請參考                                                  | <b>ぎ第4章</b> 的                | 的說明) 給變      | と<br>數陣列・     | 請先設頭一個                     | 國網路位址     | 號碼給變數陣    |  |
| 列的第1個元素                                                           | 素,比如設 1 號                                                | 給 CNT[0]                     | ,然後可使        | 用"S_MB_       | ADR()"函式                   | 來指定給其     | 「它元素。     |  |
| Into got                                                          | Paol Variabla                                            |                              |              |               |                            | ~         |           |  |
| Integera                                                          | Keal Yallable                                            |                              |              |               |                            |           |           |  |
| Name:                                                             | CNT                                                      |                              | · ·          | Network Addre | ess: 1                     |           |           |  |
| Comme                                                             | ent:                                                     |                              |              |               |                            |           |           |  |
| Unit:                                                             |                                                          |                              | 請先設定-        | 一個 網路         | 位址號碼 給                     | 變數陣列的     | 〕第1個      |  |
|                                                                   |                                                          | _                            | 元素・(此        | 欄位輸入的         | 的値・是以 1                    | 6 進位表示    | <b></b> , |  |
| Attrib                                                            | outes                                                    | - Format                     | eger (standa | rd) 🔽         | Store                      |           |           |  |
|                                                                   | nternal<br>nout                                          | 0 <u>R</u> e                 | al           |               | <u>C</u> ance              | el        |           |  |
|                                                                   | Dutput                                                   |                              |              |               | Nevt                       |           |           |  |
| •                                                                 | Const <u>a</u> nt                                        | Initial val                  | ue: 0        |               |                            |           |           |  |
|                                                                   | $\frown$                                                 | □ R <u>e</u> tai             | n            |               |                            | us        |           |  |
| Dim:                                                              | 10                                                       |                              |              |               | E <u>x</u> tend            | ed        |           |  |
|                                                                   |                                                          |                              |              |               |                            |           |           |  |
| 以下為使用"S_                                                          | _MB_ADR( )"的                                             | 例子                           |              |               |                            |           |           |  |
| 1 铅宁浦婳的约                                                          | 图路位排驻雄 1                                                 | . 7 . 7 .                    | 、10 给        |               |                            |           |           |  |
|                                                                   | 명파미네과 개대 개매 내                                            | .、Z、J、<br>絲敷,並'              |              |               |                            | .j · · CN | 1[9]      |  |
|                                                                   |                                                          | 愛女 <sup>,</sup> 业.<br>、総数 *) | 旦口忉ഥ勿        | INUE )        |                            |           |           |  |
| (INP 旦日病<br>IF INIT THE                                           | N                                                        | 1 安穀 )                       |              |               |                            |           |           |  |
| INIT :=                                                           | FALSE ; (*                                               | 只有第1                         | 個 PLC scan   | 會執行到          | *)                         |           |           |  |
| TMP := S MB ADR(1,10, <b>の</b> ・ /* 從網路位址 1 的戀數随列 起,指完 10 個蓮續號。*) |                                                          |                              |              |               |                            |           |           |  |
| END_IF ;                                                          |                                                          | ,                            | (            |               |                            |           |           |  |
|                                                                   | ,                                                        |                              |              |               |                            |           |           |  |
| 2. 設定跳1號的                                                         | 2. 設定跳1號的網路位址號碼 1、3、5、、19 給 CNT[0]、CNT[1]、CNT[2]、、CNT[9] |                              |              |               |                            |           |           |  |
| (* INIT 宣告為 i                                                     | nternal Boolean                                          | 變數,並                         | 宣告初值為        | TRUE *)       |                            |           |           |  |
| (* TMP 宣告為                                                        | internal Boolear                                         | n 變數 *)                      |              |               |                            |           |           |  |
|                                                                   |                                                          | 1 左 역 🖌 녀                    |              | ᇷᇧᆈᆞ          | :)                         |           |           |  |
|                                                                   | ralse ; ("六                                              | 、方东 1 値                      |              | ■秋1」」判"       | <b>)</b><br>55 结约曲57+ 71 · | +⊓ +⊢→    |           |  |
| IMP :=                                                            | S_MB_ADR(1 >                                             | 10 ' <b>1)</b>               | ;(* 從網       | 哈₩址1          | 1) 變 數 陴 列 ;               | 起,指正1     | U 1回跳號。*) |  |
| נוזט_וו ,                                                         |                                                          |                              |              |               |                            |           |           |  |

ICP DAS Co., Ltd. Technical Document

| Classification                                                             | ISaCDAE Chir         |                           | 120                      |            |                      |         |              |
|----------------------------------------------------------------------------|----------------------|---------------------------|--------------------------|------------|----------------------|---------|--------------|
| Author                                                                     | Chun Tsai            | Version                   | 100                      | Date       | May 2007             | Page    | 5/5          |
| Addition                                                                   |                      | Version                   | 1.0.0                    | Dute       | Way 2007             | ruge    | 575          |
| 2.6.2 將 變數                                                                 | 陣列 使用质               | 戊 可保留                     | <b>援</b> 數               |            |                      |         |              |
| 要將 變數陣列條                                                                   | 吏用成 可保留              | 變數,請                      | 先設頭一個 網                  | 路位址        | 號碼 給變數               | 陣列的第1   | 固元素,         |
| 比如設1號給 C                                                                   | NT[0],之後可            | 「使用 "Ret                  | :ain_A( )" 函式            | 來指定        | 如下。(關於新              | 所的可留變數  | <b>纹,請參考</b> |
| ISaGRAF 使用手                                                                | 冊 - 10.1 節的          | 說明)。                      |                          |            |                      |         |              |
| Integer/R                                                                  | eal Variable         |                           |                          |            |                      | ×       |              |
| Name:                                                                      | CNT                  |                           | Netv                     | vork Addre | ss: 1                |         |              |
| Comme                                                                      | nt:                  |                           |                          |            |                      |         |              |
| Unit:                                                                      |                      |                           | ☐ 請先設頭 <sup>-</sup>      | 一個網        | 路位址號碼;               | 給變數陣列的  | 的第1          |
|                                                                            |                      | - ·                       | 」 個元素。(                  | 【此欄位]      | 輸入的值・是               | 以 16 進位 | 表示)          |
| Attrib                                                                     | utes                 | Format     Inte           | eger (standard)          | -          | Store                |         |              |
| <u>O</u> Ir                                                                | iput                 | ○ <u>R</u> ea             | al <u> </u>              |            | <u>C</u> ance        |         |              |
| <u>_</u>                                                                   | utput                |                           |                          |            | <u>N</u> ext         |         |              |
| 0 C                                                                        | onst <u>a</u> nt     | Initial valu              | ue: 0                    |            | ] Previou            | s       |              |
| Dim                                                                        | 10                   | R <u>e</u> tair           | ו                        |            | Estende              |         |              |
| Dink                                                                       |                      |                           | 請勿勾選"Ret                 | tain" 選    | 項<br><u> Extende</u> |         |              |
| 以下的程式將 Integer 變數陣列 CNT[09] 設為可保留變數,其可保留位址從 20、21、到 29。                    |                      |                           |                          |            |                      |         |              |
| (* INIT 宣告為 in                                                             | ternal Boolean       | 變數,並                      | 宣告初值為 TR                 | RUE *)     |                      |         |              |
| (* TMP 宣告為 i                                                               | nternal Boolea       | n 變數 *)                   |                          |            |                      |         |              |
| · · · · · · · · · · · · · · · · · · ·                                      |                      |                           |                          |            |                      |         |              |
| INIT := FAI                                                                | <b>.SE ;</b> (* only | / do it at 1 <sup>s</sup> | <sup>t</sup> PLC scan *) |            |                      |         |              |
| TMP := Retain_A('N' , 1 , 10 , 20) ;                                       |                      |                           |                          |            |                      |         |              |
| (* 第 1 個參數: 'B':表示變數陣列為 boolean 型態, 'N': Integer、'F': Real、'T': Timer      |                      |                           |                          |            |                      |         |              |
| 第2個參數: 變數陣列的第1個元素的 網路位址號碼。                                                 |                      |                           |                          |            |                      |         |              |
| 第3個參數:可以是1-255·想要設定成可保留變數的元素數量。                                            |                      |                           |                          |            |                      |         |              |
| 第4個參數: 使用的可保留位址從幾號開始                                                       |                      |                           |                          |            |                      |         |              |
| 7188EG/XG+X607/608、I-8xx7+S256/512: 'B' 與 'T' 為 1~256; 'N' 與 'F' 為 1~1024。 |                      |                           |                          |            |                      |         |              |
| Wincon-8xx7/8xx6 + S256/512 :                                              |                      |                           |                          |            |                      |         |              |
| END_IF ;                                                                   |                      |                           |                          |            |                      |         |              |
| 點選連結·下載 ISaGRAF 使用手册。                                                      |                      |                           |                          |            |                      |         |              |
| ICP DAS Co., Ltd. Technical Document                                       |                      |                           |                          |            |                      |         |              |